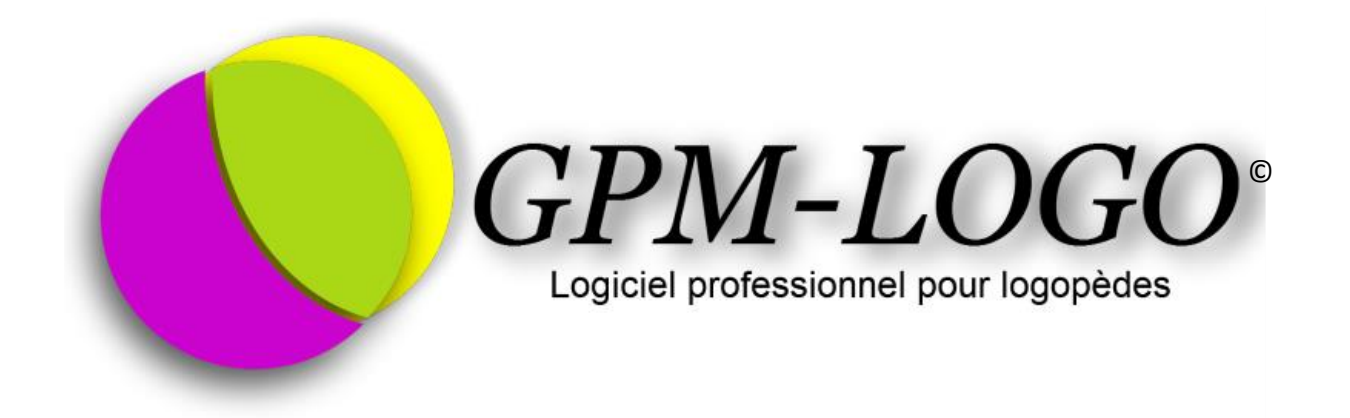

# Guide de Démarrage Rapide

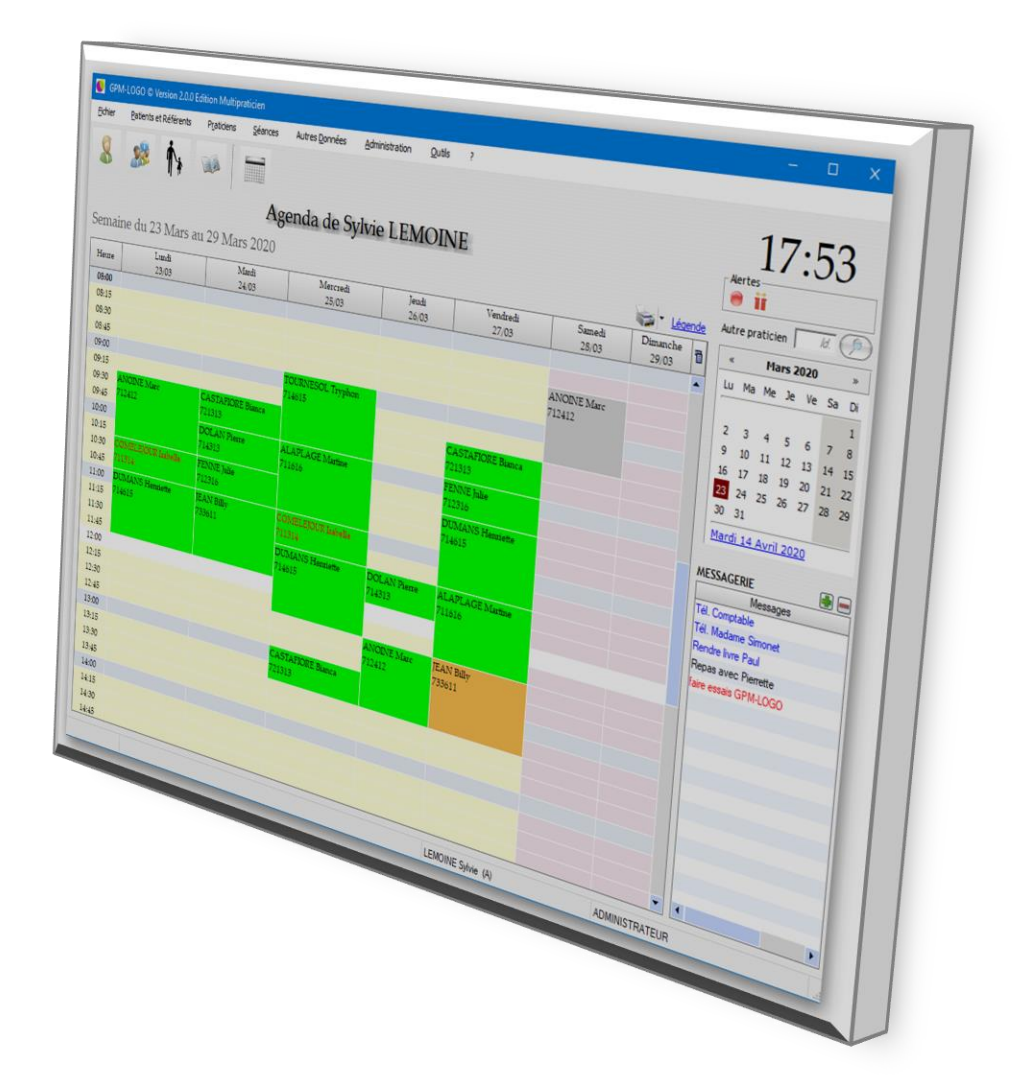

# TABLE DES MATIÈRES

| Guide de démarrage rapide GPM-LOGO                       | 5  |
|----------------------------------------------------------|----|
| Diagramme de prise en main : enchainement des opérations | 6  |
| nstallation du programme                                 | 8  |
| Création du premier Praticien                            | 9  |
| enêtre principale et agenda                              | 12 |
| réation du premier Référent                              | 14 |
| Création du premier Patient                              | 15 |
| Création, suppression et détails d'une Séance            | 19 |
| ffectuer une Séance                                      | 22 |
| mprimer la Note d'honoraires                             | 23 |
| mprimer l'Attestation de soins                           | 24 |
| Paiement de la Note d'honoraires                         | 26 |
| t maintenant que faire ?                                 | 28 |
| Comment obtenir un numéro de licence ?                   | 28 |

#### GUIDE DE DÉMARRAGE RAPIDE GPM-LOGO

Les informations données dans ce document ne sont pas exhaustives. Elles servent à se familiariser rapidement avec le fonctionnement de base de GPM-LOGO pour le prendre en main. Ce guide intéresse à la fois les utilisateurs du programme grâce auquel ils pourront l'utiliser en un rien de temps, ainsi qu'à ceux qui désirent l'évaluer avant d'acheter une licence.

Bien que GPM-LOGO contienne toutes les fonctions utiles à la gestion d'un cabinet de logopédie, vous allez constater que sa prise en main est très simple et intuitive. Cet aspect a été pris en compte dès le début du projet GPM-LOGO, car c'est un aspect très important.

La documentation exhaustive est disponible en ligne depuis l'application par le menu principal Aide de l'application... ou en tapant la touche <F1> à tout moment.

Il est à noter que les indications qui se rapportent à plusieurs Praticiens ne s'appliquent ni à l'édition Standard ni à l'édition Démo, qui sont des versions monopraticien.

Nous vous invitons tout d'abord à découvrir le diagramme de prise en main puis à suivre les indications de ce guide pour manipuler le programme à votre rythme et en découvrir la richesse.

Notes :

- La consigne « cliquer 2 fois » est différente de « double-cliquer » : cette dernière indique de cliquer 2 fois rapidement
- Il peut y avoir de légères différences entre ce document et la version du programme que vous utilisez, cela n'enlève rien à l'utilité du guide. En cas de doute, consulter l'aide en ligne disponible depuis le programme.
- La version démo peut ne pas contenir les derniers fichiers de référence. Cela n'a pas d'importance dans le cadre d'une évaluation ; ils seront envoyés lors de l'achat de la licence
- Le présent document n'a pas de valeur contractuelle, il se veut un simple document d'aide.

#### DIAGRAMME DE PRISE EN MAIN : ENCHAINEMENT DES OPÉRATIONS

Le diagramme ci-dessous permet d'avoir une vue générale des entités et de leur enchainement, particulièrement en ce qui concerne le cycle de vie des Séances.

Une Séance est la rencontre de :

- Un Patient
- Un Praticien
- Une date et une heure
- Une Prestation
- Ainsi pour pouvoir créer une Séance (on dit qu'elle est dans l'état « Réservée »), il faut avoir créé au préalable le Patient et son Référent, ainsi que le Praticien. La Référence prestation est trouvée grâce à l'Accord dont dispose le Patient, et le programme en déduit les informations tarifaires qui sont mises à jour dans le programme au moment de leur parution (INAMI).
- Une fois que la Séance a eu lieu, on la mettra à l'état « Effectuée » c'est-à-dire qu'elle est sujette à l'émission d'une Facture (ou Note d'Honoraires) pour le Référent du Patient, éventuellement l'émission d'une Facture pour la mutuelle en cas de Tiers Payant, et une Attestation de soins.

Note : on emploie indifféremment les termes Facture ou Note d'Honoraires. Bien que le terme Facture soit plutôt utilisé dans une SPRL et Note d'honoraires pour un indépendant, conceptuellement c'est la même chose.

3. Une fois que la Facture est payée, la Séance est automatiquement passée à l'état « Payée » et cela termine le cycle de vie de la Séance.

Au-delà des différentes étapes, le diagramme montre trois choses importantes :

- Le rôle primordial de l'Accord
- Le rôle primordial du Référent, il gère les fratries et tout l'aspect financier des Séances (Notes d'Honoraires)
- Le code couleur qui est utilisé dans tout le programme.

Il peut y avoir bien sûr pas mal de variantes durant ce cycle de vie, mais le scénario de base est, comme on le voit, très simple :

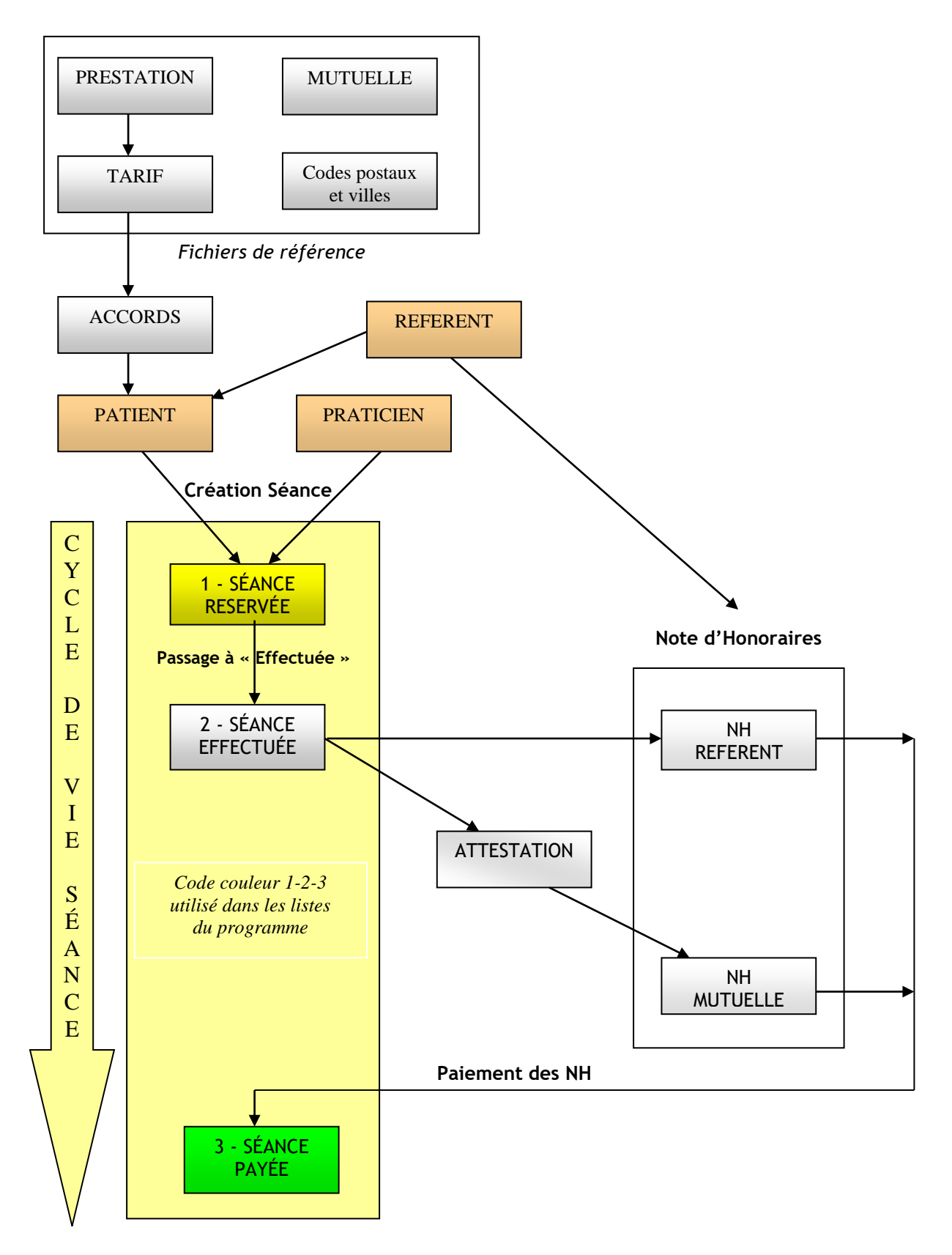

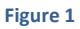

#### INSTALLATION DU PROGRAMME

- Télécharger le programme sur <u>www.gpm-logo.be</u>, section démo/téléchargement (ou tout autre lien qui vous a été transmis). Double-cliquer sur le fichier téléchargé GPM-LOGO\_*x.x.x.* exe (*x.x.x* représente la version du programme). Dans certains cas, il se peut que vous deviez suspendre votre antivirus le temps de l'installation et la faire à partir d'un compte administrateur de Windows.
- 2. Accepter les conditions de la licence pour pouvoir installer le programme sur votre ordinateur :

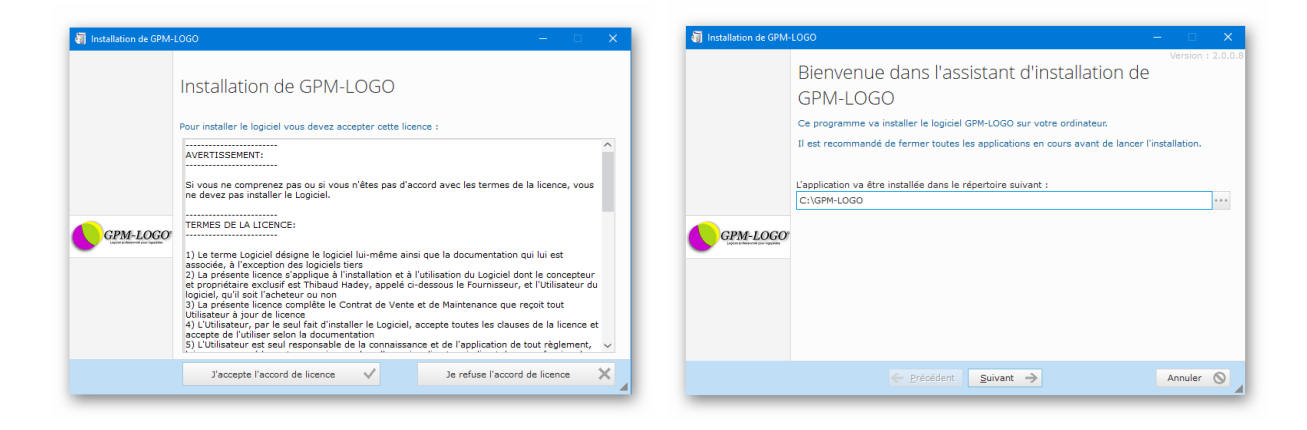

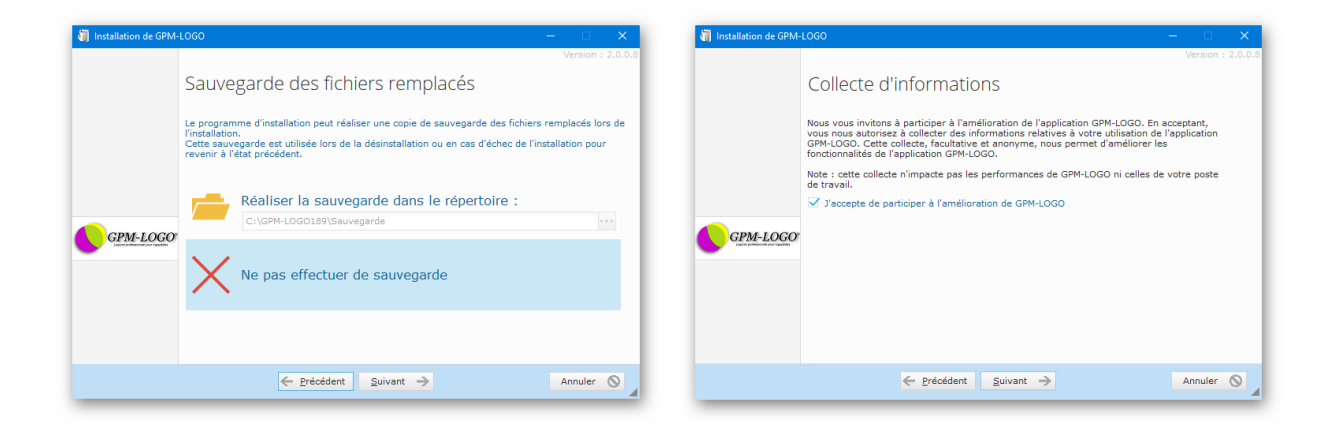

3. Confirmer tous les choix proposés en cliquant sur suivant puis terminer.

## **CRÉATION DU PREMIER PRATICIEN**

 Lors de l'installation du programme, il est automatiquement demandé de créer le premier Praticien pour que le programme fonctionne. Ce Praticien est l'administrateur de l'application (il peut y en avoir plusieurs dans la version Mutipraticien). Si vous êtes gérant(e) de la SPRL, cocher la case correspondante, et GPM-LOGO passera automatiquement en mode SPRL. Attention : ce choix ne peut plus être modifié.

| Dossier XOptions                                                                                                    |                                 |  |
|----------------------------------------------------------------------------------------------------|---------------------------------|--|
| Informations générales<br>Civilité Mine 💌<br>Nom LEMOINE                                                                                         | Divers Tiers payant Gérant SPRL |  |
| Prénom         Sylvie           INAMI         1         1/11111/11/111           Convertionnée         1           Inscription         9/10/2010 |                                 |  |
| Adresse Rue des Mile, 10<br>CP - Ville 1300 WAVRE                                                                                                | _                               |  |
| Pays         BELGIQUE           Teléphone         010 11 11 11           GSM         0499 99 99           Email         G.E.Middeumet he         |                                 |  |
| Notes                                                                                                    |                                 |  |
|                                                                                                    |                                 |  |

2. Renseigner les différents champs et cliquer ensuite sur l'onglet options :

|                   |                                                                     | s a nonovantes et al creati (n opnono                                                           |
|-------------------|---------------------------------------------------------------------|-------------------------------------------------------------------------------------------------|
| Connexion         |                                                                     | Agenda Alertes Imprimantes E-mail                                                               |
| Nom d'utilisateu  | r  LEM                                                              | Alerte Sauvegardes (jours) 7 Imprimante standard Brother DCP-J4120DW Printer                    |
| Mot de passe      | •••                                                                 | Minimante attestations Accords                                                                  |
| Confirmation      | •••                                                                 | Prochaine att. 0 Demière att. 0                                                                 |
| Groupe            | Administrateur                                                      |                                                                                                 |
|                   |                                                                     |                                                                                                 |
| Entête de doc     | uments                                                              | Identification du praticien pour l'attestation                                                  |
| Adresse           | Sybiline DUSCHIC<br>Rue des Mille, 100<br>1200 WOLUWE-SAINT-LAMBERT | Nom et adresse du praticien 1 1/11111/22/333<br>Sylvie LEMOINE<br>LOGOPEDE<br>Rue des Mile, 100 |
|                   |                                                                     |                                                                                                 |
| IBAN              | BE12 0000 0000 0012                                                 |                                                                                                 |
| BIC               | Optionel                                                            |                                                                                                 |
| BCE               | Optionel                                                            |                                                                                                 |
| - Bas de note d'I | honoraires Patient                                                  |                                                                                                 |
| Les Notes d'Ho    | noraires sont payables au comptant.                                 | -                                                                                               |
|                   |                                                                     |                                                                                                 |
|                   |                                                                     |                                                                                                 |

- 2.1. Donner le « Nom d'utilisateur » (3 lettres sont un bon choix), le mot de passe et sa confirmation. Ne perdez pas ces informations, elles vous seront nécessaires pour vous connecter lors du prochain lancement du programme.
- 2.2. Les informations « Agenda » permettent d'afficher l'agenda de manière pertinente, en fonction de vos heures de travail.
- 2.3. Les informations « Alertes » permettent de paramétrer les critères d'affichages des alertes suivantes : rappel pour les sauvegardes, rappel pour les Accords qui se terminent bientôt, rappel pour les anniversaires des Patients. Voir détails dans l'aide en ligne.
- 2.4. L'imprimante standard est celle qui est utilisée par le programme pour l'impression des divers documents, à l'exception des Attestations de soins. Chaque Praticien peut ainsi définir son imprimante. S'il n'y a pas d'imprimante spéciale à listing (appelée aussi imprimante à picots ou imprimante matricielle) pour les Attestations de Soins, laisser le champ à la valeur <Aucune>, sinon sélectionner l'imprimante spéciale dans le menu déroulant ainsi que les numéros de début et de fin de la liasse d'Attestations.
- 3.1. L'onglet e-mail des Options permet de donner les informations concernant l'accès à votre serveur e-mail pour l'envoi automatisé des Notes d'Honoraires. Se référer à l'aide en ligne pour les exemples.
- 3.2. Prêter attention à la manière dont on renseigne les différents champs « Entête de documents » (pour les notes d'honoraires/de crédit) et « Identification du praticien pour l'attestation ».

3.3. Une fois que tout est encodé, cliquer sur  ${\tt Créer}\,$  :

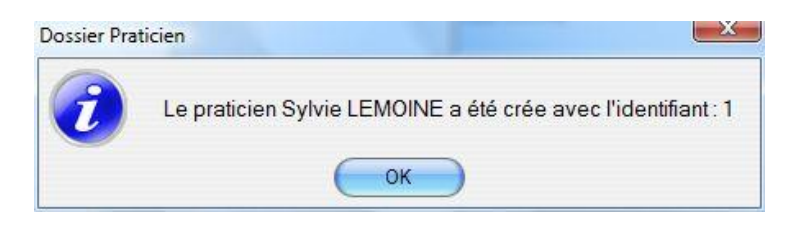

L'application est maintenant prête à fonctionner et la fenêtre principale qui contient l'agenda graphique s'ouvre.

# FENÊTRE PRINCIPALE ET AGENDA

| ×                          |                                          | 53           | )              |                  | )20 ×             | Ve Sa Di    | 1     | 678         | 13 14 15   | 20 21 22          | 27 28 29    |                   | 020                     |                  | •         | es                  |               |                     |                  |                                           |       |       |             |        |                   |        |       |       |       |       |       | •     |                    |
|----------------------------|------------------------------------------|--------------|----------------|------------------|-------------------|-------------|-------|-------------|------------|-------------------|-------------|-------------------|-------------------------|------------------|-----------|---------------------|---------------|---------------------|------------------|-------------------------------------------|-------|-------|-------------|--------|-------------------|--------|-------|-------|-------|-------|-------|-------|--------------------|
| ľ                          |                                          | <b>®</b> 17: | Aertes         | utre praticien   | « Mars 2          | Lu Ma Me Je | •     | 2 3 4 5     | 9 10 11 12 | 16 17 18 19       | 23 24 25 26 | 30 31             | <u>Mardi 14 Avril 2</u> |                  | ESSAGERIE | Messag              | él. Comptable | él. Madame Simone   | endre livre Paul | epas avec Pierrette<br>ire essais GPM-LOC |       | e     |             |        |                   |        |       |       |       |       |       |       |                    |
|                            |                                          |              | (              | - Tédende        | Dimanche          |             |       |             |            |                   |             |                   |                         | -                | W         |                     | 14            |                     |                  | <u> </u>                                  |       |       |             |        |                   |        |       |       |       |       |       | •     | ADMINISTRATEUR     |
|                            |                                          |              |                |                  | Samedi<br>78/03   | 0000        |       | ANOINE Marc | 712412     |                   |             |                   |                         |                  |           |                     |               |                     |                  |                                           |       |       |             |        |                   |        |       |       |       |       |       |       | 3                  |
|                            | z<br>Z                                   |              | <mark>е</mark> |                  | Vendredi<br>27/03 |             |       |             |            |                   |             | CASTAFIORE Bianca | 721313                  | FENNE Julie      | /12510    | DUMANS Henriette    | 714615        |                     |                  | ALAPLAGE Martine<br>711616                |       |       | JEAN Billy  | 733611 |                   |        |       |       |       |       |       |       | LEMOINE Sylvie (A) |
|                            | ration <u>O</u> utils                    |              | LEMOIN         |                  | Jendi<br>26/03    | an int      | Ľ     |             |            |                   |             |                   |                         |                  |           |                     |               |                     |                  | DOLAN Pierre<br>714313                    |       |       | ANOINE Marc | 712412 |                   |        |       |       |       |       |       |       |                    |
|                            | Autres <u>D</u> onnées <u>A</u> dministr |              | enda de Sylvie |                  | Mercredi<br>25,03 |             |       |             |            | TOURNESOL Tryphon | 714615      |                   |                         | ALAPLAGE Martine | /11010    |                     |               | COMELEJOUR Isabelle | 711314           | DUMANS Henriette 1<br>714615              |       |       |             |        | CASTAFIORE Bianca | 721313 |       |       |       |       |       |       |                    |
| on Multipraticien          | <sup>1</sup> caticiens <u>S</u> éances   |              | Age            | 29 Mars 2020     | Mardi<br>24/03    |             |       |             |            |                   |             | CASTAFIORE Bianca | /21313                  | DOLAN Pierre     | /14515    | FENNE Julie         | 712316        | JEAN Billy          | 733611           |                                           |       |       |             |        |                   |        |       |       |       |       |       |       |                    |
| 0G0 © Version 2.0.0 Editio | Patients et Référents F                  | ><br>        |                | ie du 23 Mars au | Lundi<br>73/03    |             |       |             |            |                   |             | ANOINE Marc       | /12412                  |                  |           | COMELEJOUR Isabelle | /11314        | DUMANS Henriette    | 714615           |                                           |       |       |             |        |                   |        |       |       |       |       |       |       |                    |
| CPM-L                      | Eichier                                  |              |                | Semain           | Heure             | 08:00       | 08:15 | 08:30       | 08:45      | 00:60             | 09:15       | 06:60             | 09:45                   | 10:00            | 10:15     | 10:30               | 10:45         | 11:00               | 11:15            | 11:45                                     | 12:00 | 12:15 | 12:30       | 12:45  | 13:00             | 13:15  | 13:30 | 13:45 | 14:00 | 14:15 | 14:30 | 14:45 |                    |

12

La fenêtre principale de l'application est composée des éléments suivants :

- 1. Barre de titre : indique les informations suivantes :
  - 1.1. GPM-LOGO
  - 1.2. Version du programme
  - 1.3. Édition du programme
  - 1.4. Mode DÉMO éventuellement
  - 1.5. Date d'expiration de la licence si celle-ci expire moins de 60 jours plus tard.
- Barre de menus : permets d'accéder à l'ensemble des fonctions de l'application.
   Il est à noter que selon le profil de l'utilisateur connecté, les fonctions visibles et accessibles sont différentes.

Note : Le profil « Administrateur » permet de tout faire dans le programme, le profil « Normal » a un accès restreint, par exemple il ne peut pas lancer la facturation.

- 3. Boutons d'accès rapide : permettent d'accéder rapidement aux fonctions les plus souvent employées :
  - 3.1. Accès au dossier du Praticien dont l'agenda est affiché
  - 3.2. Liste des Patients
  - 3.3. Liste des Référents
  - 3.4. Liste des Séances
  - 3.5. Duplication de la semaine affichée ou d'une journée

Par ailleurs, lorsqu'on survole une Séance avec la souris, un clic droit ouvre un menu qui permet d'accéder directement aux détails de la Séance, au dossier du Patient et au dossier Référent.

- 4. Nom du Praticien dont l'agenda est affiché
- Calendrier : permets de sélectionner la date de début de la semaine à afficher.
   Un code couleur indique l'état de la Séance (effectuée, payée, orpheline, future..., voir Légende ci-dessous). Les patients en rouge ont un dossier incomplet.
- 6. Sélecteur du Praticien : permets de sélectionner le Praticien dont on veut afficher l'agenda (version multipraticien) : donner son numéro ou cliquer sur la loupe.
- 7. Calendrier latéral : sélection du premier jour à afficher dans l'agenda.
- 8. Alertes Accords et Anniversaires (paramétrables dans le dossier Praticien).
- 9. Légende des couleurs de l'agenda.
- 10. Impression de l'agenda graphique
- 11. Messagerie interne (version multipraticien)/bloc-notes :

Permets de voir la liste des messages et de les gérer :

- 11.1. Cliquer sur le bouton Plus pour créer un message. Les nouveaux messages apparaissent en noir (normal) ou en rouge (important).
- 11.2. Double-cliquer sur un message dans la liste pour le lire. Les messages lus s'affichent en bleu.
- 11.3. Sélectionner un message dans la liste et cliquer sur le bouton Moins pour le supprimer

Il est à noter que la table permet aussi l'affichage de l'émetteur du message (lire le chapitre sur l'Ergonomie des tables dans la documentation en ligne).

Note : En version multipraticien, lorsqu'on se connecte au programme on voit les messages que les autres Praticiens nous ont envoyés via la messagerie interne.

- 12. **Identification du Praticien connecté** : nom, prénom, nom d'utilisateur et type de profil correspondant au Praticien qui s'est identifié lors de la connexion à l'application.
- 13. Heure courante : permets de suivre le déroulement des Séances en temps réel.

#### **CRÉATION DU PREMIER RÉFÉRENT**

1. Le Référent regroupe les frères et sœurs d'une même fratrie. Il aussi celui qui centralise tous les aspects financiers de cette fratrie (Factures, mouvements de compte et solde). Pour pouvoir encoder un Patient, il est indispensable que son Référent soit déjà créé. Cela se fait par le menu Patients et Référents > Nouveau...

| Dossier Référe | ent                       |            | -                                              | o x            |
|----------------|---------------------------|------------|------------------------------------------------|----------------|
| A CAST         | AFIORE Bianca             |            |                                                |                |
|                |                           |            |                                                |                |
| -Information   | ns du Péférent            |            | - Dationt(c) rattachá(c)                       |                |
| Ideebiliset    | Inscription 20/04/2021    | Actif      |                                                |                |
| Civilitá       | Madama =                  | i v v koch | id a nom a prenom a ne(e) ie a payant bim Acti |                |
| Civilice       |                           |            |                                                |                |
| Nom            | JCASTAFIORE               |            |                                                |                |
| Prénom         | Bianca                    |            |                                                |                |
| Adresse        | Rue des Charts, 12        |            |                                                |                |
|                |                           |            | Nombre                                         |                |
| CP             | 1200 WOLUWE-SAINT-LAMBERT |            | Ajouter Oir                                    |                |
| Pays 💭         | BELGIQUE                  |            |                                                |                |
| Téléphone      | 02 11 11 11               |            |                                                |                |
| GSM            |                           |            |                                                |                |
| Email          |                           |            |                                                |                |
|                | Fovoi par email soubaité  |            |                                                |                |
| Notes          |                           |            |                                                |                |
| Mon pre        | emier Hererent!           |            | Antina                                         |                |
|                |                           |            | Action                                         |                |
|                |                           |            | imprimer y                                     |                |
|                |                           |            |                                                |                |
|                |                           |            |                                                |                |
|                |                           |            |                                                |                |
|                |                           |            |                                                |                |
|                |                           |            |                                                |                |
|                |                           |            |                                                |                |
|                |                           |            | ſ                                              | Créer          |
|                |                           |            |                                                |                |
|                |                           |            |                                                | <u>F</u> ermer |
|                |                           | _          |                                                |                |

2. Encoder les différents champs du Référent. Renseigner le champ *Email* et *Envoi par E-mail souhaité* si vous voulez que le référent reçoive les Factures par e-mail. Le champ *CP/Ville* dispose d'une assistance pour la Belgique lorsqu'on commence à introduire un chiffre dans le *CP*.

3. Cliquer sur Créer. Le Référent est créé. Le programme propose de créer un Patient.

#### **CRÉATION DU PREMIER PATIENT**

1. La fenêtre Création de Patient s'ouvre et préremplit les différents champs avec les informations du Référent. Ceci simplifie l'encodage des données lorsque le Référent est lui-même le Patient.

| Le référent est le parent du Patient   Identifiant 2801 Sexe F  Identifiant 2801 Sexe F  Nom CASTAFIORE  Prénom Pierre  NISS 98.12.18.123.45 Né(e) le 18/12/1998 Age 22 ans et 4 mois Inscription 20/04/2021  Adresse Rue des Charts, 12  CP - Ville 1200 WOLUWE-SAINT-LAMBERT  Pays  BELGIQUE  Téléphone 02 22 22 22  GSM  Email | Identifiant     2 544     Inscription     20/04/2021     Image: Actif       Civitié     Madame     ▼       Nom     CASTAFIORE       Prénom     Blanca       Adresse     Rue des Charts, 12       CP     1200       WOLUWE-SAINT-LAMBERT       Pays       BELGIQUE       Téléphone       02 11 11 11       GSM       Email       Notes | Actif |
|----------------------------------------------------------------------------------------------------|----------------------------------------------------------------------------------------------------|-------|
|----------------------------------------------------------------------------------------------------|----------------------------------------------------------------------------------------------------|-------|

- 2. Encoder les différentes informations de la fenêtre pour le Patient :
  - 2.1. Les informations « Date de naissance » et « Age » sont déduites du NISS.
  - 2.2. Le champ *CP/Ville* dispose d'une assistance pour la Belgique lorsqu'on commence à introduire un chiffre dans le *CP*.
  - 2.3. Bien vérifier les informations administratives du Référent ainsi que sa parenté avec le Patient. Ceci est particulièrement important pour l'édition des Notes d'honoraires et des Attestations de Soins.
  - 2.4. Au moins un numéro de téléphone est obligatoire parmi les quatre proposés (téléphone fixe et GSM du Patient et du Référent).
- 3. Cliquer ensuite sur l'onglet Tiers :

|                     |           |            |  |        |        | - 0 | × |
|---------------------|-----------|------------|--|--------|--------|-----|---|
| CASTAFIORI          | E Pieerre |            |  |        |        |     |   |
| 🕈 Dossier 🏼 🕮 Tiers |           |            |  |        |        |     |   |
| Tiers               |           |            |  |        |        |     |   |
| Praticien           | 25 DEMO   | INE Sylvie |  |        |        |     |   |
| Mutuelle            | 232 DMUNA | LUX        |  | Numéro | 123456 | -   |   |
| Mutuelle complém.   | ld.       |            |  | Numéro |        | -   |   |
| Ecole               | Id.       |            |  |        |        |     |   |
| PMS                 | Id.       |            |  |        |        |     |   |
|                     |           |            |  |        |        |     |   |
|                     |           |            |  |        |        |     |   |
|                     |           |            |  |        |        |     |   |
|                     |           |            |  |        |        |     |   |
|                     |           |            |  |        |        |     |   |
|                     |           |            |  |        |        |     |   |
|                     |           |            |  |        |        |     |   |
|                     |           |            |  |        |        |     |   |
|                     |           |            |  |        |        |     |   |
|                     |           |            |  |        |        |     |   |
|                     |           |            |  |        |        |     |   |
|                     |           |            |  |        |        |     |   |
|                     |           |            |  |        |        |     |   |
|                     |           |            |  |        |        |     |   |
|                     |           |            |  |        |        |     |   |
|                     |           |            |  |        |        |     |   |
|                     |           |            |  |        |        |     |   |
|                     |           |            |  |        |        |     |   |
|                     |           |            |  |        |        |     |   |
|                     |           |            |  |        |        |     |   |

- 4. Sélectionner les « Tiers » du Patient, c'est-à-dire les personnes ou organismes avec lesquels il sera en contact, en tapant directement l'identifiant concerné ou en cliquant sur la loupe pour ouvrir une liste de sélection. Le Praticien qui est mentionné dans le dossier Patient est le Praticien de référence du Patient. Cela veut dire, entre autres, que la facturation se fera sous son nom, même si c'est un autre Praticien qui a réellement effectué la prestation (voir chapitre sur la rétrocession d'honoraires dans l'aide en ligne, version multipraticien).
- 5. La Mutuelle est obligatoire dès qu'on crée un Accord. Le Médecin-prescripteur sera donné lors de la création de l'Accord.
- 6. Les Mutuelles sont livrées avec le programme et peuvent être personnalisées (menu Autres Données > Médecin...).

Note : GPM-LOGO est très flexible et n'oblige pas à encoder toutes les informations dès le début (elles le seront ultérieurement lorsqu'elles seront disponibles — cf. Accords). Ceci est appréciable, car on peut utiliser le programme même si des informations manquent. Des sécurités empêchent les incohérences (par exemple, on ne peut pas émettre une Attestation si on n'a pas d'Accord pour le Patient ou qu'il n'a pas de dates).

7. Cliquer sur Créer pour enregistrer les données :

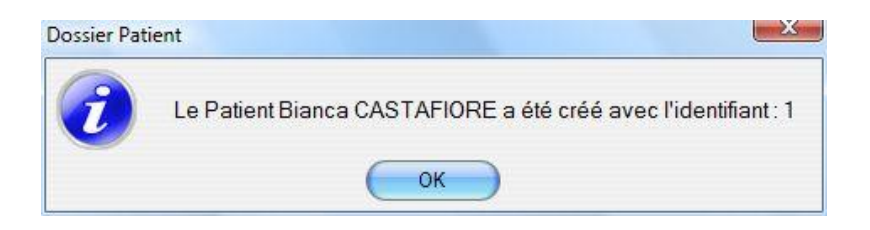

8. GPM-LOGO propose automatiquement de créer un Accord Mutuelle :

|                                                                                              | <b>^</b>                                                                                    |
|----------------------------------------------------------------------------------------------|---------------------------------------------------------------------------------------------|
| Id. Accord                                                                                   |                                                                                             |
| Médecin 134                                                                                  | BACHELART Daniel                                                                            |
| Date de prescription du bilan                                                                | 01/01/2021                                                                                  |
| Date du bilan                                                                                | 10/01/2021                                                                                  |
| Date de prescription rééducation                                                             | 10/02/2021                                                                                  |
| Date de l'Accord du Médecin O.A.                                                             | 20/03/2021                                                                                  |
| Date de début                                                                                | 01/04/2021                                                                                  |
| Date de fin                                                                                  | 31/03/2022                                                                                  |
| Nombre de séances                                                                            | 20                                                                                          |
| Fréquence                                                                                    | 2 / semaine                                                                                 |
| Référence(s) prestation(s)                                                                   | 723310                                                                                      |
| Libellé de la/des prestation(s)                                                              | - Bégaiement                                                                                |
|                                                                                              |                                                                                             |
| Type d'Accord                                                                                | Documents                                                                                   |
| Primaire      Etab. Spéc.                                                                    | ✓ Attestation demandée                                                                      |
| O Complémentaire O Non INAMI                                                                 | ✓ Facture demandée                                                                          |
| Vous pouvez encod<br>par des tirets "-"<br>Vous pouvez choisin<br>le caractère < <i>espa</i> | er plusieurs Références prestations séparées<br>r une Référence prestation en tapant<br>ce> |
|                                                                                              | Enregistrer X Annuler                                                                       |

Il est vivement conseillé de créer un **Accord** dès que possible afin de profiter des automatismes du programme (voir cidessous).

8.1 Pour encoder le Médecin, il suffit de cliquer sur la loupe qui ouvre la liste des Médecins. Cliquer sur la croix pour encoder un nouveau Médecin. Cliquer dans la colonne Nom et encoder les différentes informations en changeant de colonne par la touche <TAB>. Une fois terminé, enregistrer en cliquant sur Fermer :

|      | ¢ Nom         | Q Pré   | nom 🔍 🕈 INAMI |                 | Adresse             | Q.‡ | CP 🔍 🕈   | Ville  | Supprima |
|------|---------------|---------|---------------|-----------------|---------------------|-----|----------|--------|----------|
|      | NO            | Jean    | 1/11111/11/   | 111 02 11 11 11 | Rue des Boutons, 13 |     | 1000 BRU | XELLES |          |
|      |               |         |               |                 |                     |     |          |        |          |
|      |               |         |               |                 |                     |     |          |        |          |
|      |               |         |               |                 |                     |     |          |        |          |
|      |               |         |               |                 |                     |     |          |        |          |
|      |               |         |               |                 |                     |     |          |        |          |
|      |               |         |               |                 |                     |     |          |        |          |
|      |               |         |               |                 |                     |     |          |        |          |
|      |               |         |               |                 |                     |     |          |        |          |
|      |               |         |               |                 |                     |     |          |        |          |
|      |               |         |               |                 |                     |     |          |        |          |
|      |               |         |               |                 |                     |     |          |        |          |
|      |               |         |               |                 |                     |     |          |        |          |
|      |               |         |               |                 |                     |     |          |        |          |
|      |               |         |               |                 |                     |     |          |        |          |
|      |               |         |               |                 |                     |     |          |        |          |
|      |               |         |               |                 |                     |     |          |        |          |
|      |               |         |               |                 |                     |     |          |        |          |
|      |               |         |               |                 |                     |     |          |        |          |
|      |               |         |               |                 |                     |     |          |        |          |
|      |               |         |               |                 |                     |     |          |        |          |
|      |               |         |               |                 |                     |     |          |        | 2        |
|      |               |         |               |                 |                     |     |          |        |          |
|      | de Nédecins : | 1       |               |                 |                     |     |          |        |          |
| ambr | ac modecina . | <u></u> |               |                 |                     |     |          |        |          |

- 8.2 Particularités du champ « Référence(s) prestation(s) » : il est possible de l'encoder de plusieurs manières :
  - 8.1.1. Soit en donnant directement la Référence prestation (ou plusieurs Références prestations séparées par des tirets)
  - 8.1.2. Soit sélectionner la référence Prestation en tapant le caractère <espace> dans le champ pour ouvrir le sélecteur de Prestation.

Taper ensuite le numéro de la Prestation, ou double-cliquer la ligne choisie. Il est possible de se déplacer dans la table avec la roulette de la souris ou les flèches  $\uparrow$  et  $\downarrow$  du clavier.

8.3 Cliquer sur Enregistrer.

Notes :

- Toutes les dates ne sont pas obligatoires dans un premier temps. Une date de début ou de fin qui n'est pas remplie indique « depuis toujours » ou « illimité ». Elles seront obligatoires pour l'émission des Attestations.
- Si le dossier est incomplet, une alerte s'affiche et les champs manquants seront indiqués en rouge. De plus, le Patient sera indiqué en rouge dans les différentes listes.
- Les **Références prestations INAMI** ainsi que les **Tarifs** associés, et les **Mutuelles** sont fournies à l'installation et existent déjà dans la base de données. Les mises à jour de ces fichiers sont envoyées régulièrement aux utilisateurs en ordre de licence.

#### CRÉATION, SUPPRESSION ET DÉTAILS D'UNE SÉANCE

1. La création d'une Séance se fait sur la fenêtre principale dans l'agenda graphique. Sélectionner la date dans le calendrier latéral :

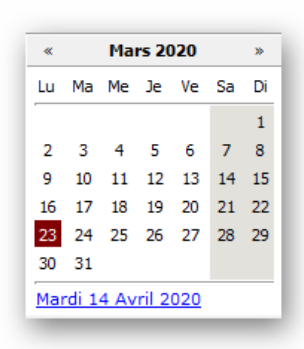

 Double-cliquer dans la case correspondant au jour et à l'heure choisie et taper les premiers caractères du nom du Patient, ou le caractère <espace> pour ouvrir le sélecteur de Patients, en sélectionner un.

La sélection d'un Patient dans la liste peut se faire grâce aux flèches  $\uparrow$  et  $\downarrow$  du clavier puis en tapant la touche <Entrée> 2 fois, ou en double-cliquant sur le nom choisi :

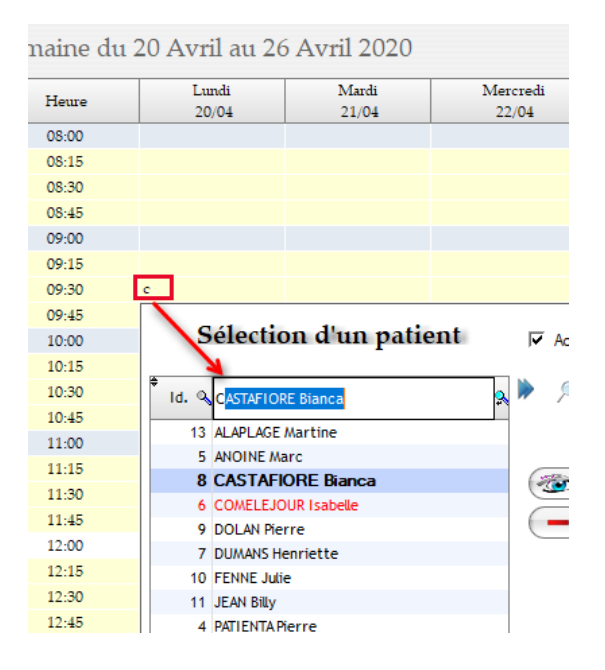

Une fois le Patient identifié, le système recherche l'Accord correspondant à la date, pour attribuer une Référence prestation, un tarif et une durée. GPM-LOGO créé la Séance dans l'Agenda :

|          |                       | Agend   | a de Sylvie | LEN |
|----------|-----------------------|---------|-------------|-----|
| emaine ( | du 20 Avril au 26 Avr | il 2020 |             |     |
|          | Lundi                 | Mardi   | Mercredi    | Jer |
| Heure    | 20/04                 | 21/04   | 22/04       | 23  |
| 00.00    | CASTAFIORE Bianca     |         |             |     |
| 09:30    |                       |         |             |     |
| 09:30    | 721313                |         |             |     |

La légende indique le code couleur des Séances :

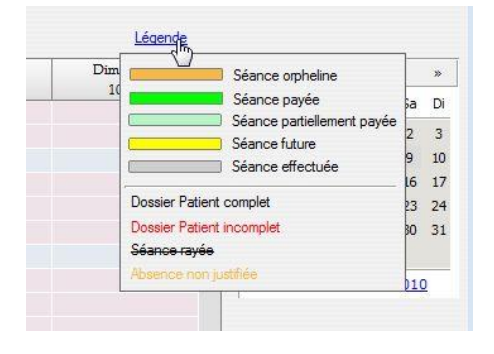

Notes :

- En général, on crée une Séance dans le futur, elle est donc représentée en jaune
- Une Séance orpheline (orange) est une Séance dans le passé pour lequel une action est à prendre : soit elle a été effectuée et il faut la passer à l'état « Effectuée » pour pouvoir la facturer et l'attester, soit elle n'a pas eu lieu et il faut la supprimer, soit elle n'a pas eu lieu, mais on souhaite la facturer quand même (cocher « Absence injustifiée » dans la fenêtre Détails d'une Séance).
- 3. La suppression d'une Séance se fait en cliquant 2 fois dans la case de la Séance, puis sur la touche < Supp>.
- 4. Pour accéder aux détails d'une Séance, faire au choix :
  - 4.1. Double-cliquer sur la Séance dans l'agenda
  - 4.2. Ouvrir la fenêtre « Liste des Séances » par le menu Séances > Liste… et double-cliquer sur une Séance
  - 4.3. Survoler la Séance avec la souris et faire un clic droit pour ouvrir le menu permettant d'accéder aux détails de la Séance.

La fenêtre « **Détails d'une séance** » donne une vue détaillée de la Séance, des commentaires associés, de la liste des Séances passées, des prochains rendez-vous, etc.... ainsi que État, Tarifs, Documents Elle permet de changer l'état de la séance et de paramétrer les documents à imprimer pour cette Séance :

| es des 5 dernières séances<br>EANCE DU 24/03/2020<br>14/04/2020 17:21:30 (Création de la Séance)<br>14/04/2020 17:39:50 [Passage automatique à Effectuée]<br>14/04/2020 17:39:50 [Passage automatique à Effectuée]<br>14/04/2020 17:39:50 [Passage Paule (Réferent)]<br>14/04/2020 17:29:23 [Séance Paule (Réferent)]                                                                                                    |                                                                                                    |
|----------------------------------------------------------------------------------------------------|----------------------------------------------------------------------------------------------------|
|                                                                                                    | Accord [8]         721313           6/10         8                                                                                                    |
| torique et bilan de la séance actuelle<br>14/04/2020 17:21:30 [Création de la Séance]<br>14/04/2020 17:39:50 [Passage automatique à Effectuée]<br>14/04/2020 17:42:33 [Séance Payée (Référent)]<br>14/04/2020 17:42:23 [Séance Payée (Référent)]                                                                                                    | Solde Référent     0,00 €       Age le jour de la séance     Etat       31 ans et 2 mois     Etat       Absence non justifiée     Mode de Paiement       Date     14/04/2020 |
| arifs         -         -         -         -         -         -         -         -         -         -         -         -         -         -         -         -         -         -         -         -         -         -         -         -         -         -         -         -         -         -         -         -         -         -         -         -         -         -         -         -         -         -         -         -         -         -         -         -         -         -         -         -         -         -         -         -         -         -         -         -         -         -         -         -         -         -         -         -         -         -         -         -         -         -         -         -         -         -         -         -         -         -         -         -         -         -         -         -         -         -         -         -         -         -         -         -         -         -         -         -         -         -         -         -         -         - <th>Documents</th>                                                                                                    | Documents                                                                                                    |
| rochaines séances à effectuer à partir d'aujourd'hui : 2<br><sup>5</sup> Date<br><sup>6</sup> Début<br><sup>7</sup> Fin<br><sup>7</sup> Réf.<br><sup>8</sup> Type<br><sup>8</sup> Praticien<br><sup>9</sup> Praticien<br><sup>9</sup> Praticien | F Note d'honoraires demandée Infos : 000005 du 14/04/2020 F Immédiatement Prestation 721313 Dysarthries                                                                      |

La jauge indique le nombre de Séances déjà imputées à cet Accord. Lorsqu'il n'y a plus que quelques Séances autorisées par l'Accord, la jauge s'affiche en rouge. La même jauge est disponible dans le dossier Patient onglet *Accords*.

Il existe aussi une alerte Accord visible sur l'agenda et paramétrable dans le dossier Praticien.

#### **EFFECTUER UNE SÉANCE**

- 1. Les différents états d'une Séance sont les suivants (voir diagramme ci-dessus) :
  - 1.1. Lors de la création de la Séance elle est « Réservée »
  - 1.2. Lorsqu'elle a eu lieu, la passer à « Effectuée » (elle devient facturable)
  - 1.3. Enfin, la passer à « Payée » lorsque la Note d'honoraires correspondante a été payée.
- 2. Pour passer une Séance à l'état « Effectuée » : ouvrir la fenêtre Liste des Séances par le menu Séances > Liste...

| Patient<br>Praticien |              | <i>Id.</i> |            | MOINE Sylvie        |               | Date début<br>Date fin | 16/03/20 | 20 📅 🗖 Actif<br>20 📑 |                | Toutes     Payées     Non Payé | es       | Payées Patient<br>Payées Mutuelle |
|----------------------|--------------|------------|------------|---------------------|---------------|------------------------|----------|----------------------|----------------|--------------------------------|----------|-----------------------------------|
| Data Q               | Houro Q      | 3 séa      | Ftat Q     | Note Honorpires D Q | ¢<br>Pavéle Q | Attestation @          | Cánnce Q | TM Appliqué Q        | Autros Erais Q | Total Patient Q                | Pavá Q   | Légende<br>Mod Paie T             |
| 6/03/2020            | 09-00        | 09-30      | Réservée   | Note Honoralies P.  | rayete s      | Accestación            | 23 25 £  | 23 25 £              | 0.00 €         | 23.25 £                        | Faye -   | mou. Pale E                       |
| 7/03/2020            | 09:45        | 10:15      | Réservée   |                     |               |                        | 23,25€   | 23,25€               | 0,00€          | 23,25€                         |          |                                   |
| 8/03/2020            | 10:15        | 11:15      | Réservée   |                     |               |                        | 46,75€   | 46,75€               | 0,00€          | 46,75€                         |          |                                   |
|                      |              |            |            |                     |               |                        |          |                      |                |                                |          |                                   |
|                      |              |            |            |                     |               |                        |          |                      |                |                                |          |                                   |
|                      |              |            |            |                     |               |                        |          |                      |                |                                |          |                                   |
|                      |              |            |            |                     |               |                        |          |                      |                |                                |          |                                   |
|                      |              |            |            |                     |               |                        |          |                      |                |                                |          |                                   |
|                      |              |            |            |                     |               |                        |          |                      |                |                                |          | _                                 |
|                      |              |            |            |                     |               |                        |          |                      |                |                                |          |                                   |
|                      |              |            |            |                     |               |                        |          |                      |                |                                |          |                                   |
|                      |              |            |            |                     |               |                        |          |                      |                |                                |          | _                                 |
|                      |              |            |            |                     |               |                        |          |                      |                |                                |          |                                   |
|                      | 4            |            |            |                     |               |                        |          |                      |                |                                |          | •                                 |
| taux                 |              |            |            |                     |               |                        | 93,25€   | 93,25€               | 0,00€          | 93,25€                         | 0,00€    |                                   |
| Séances              |              |            | 3          |                     |               |                        |          |                      |                |                                |          |                                   |
|                      |              |            |            |                     |               |                        |          |                      |                |                                |          |                                   |
| lotes                |              |            |            |                     |               |                        |          |                      | Actio          | ns                             |          |                                   |
| 14/04/2020 1         | 18:29:01 [Ci | réation de | la Séance] |                     |               |                        |          |                      |                | 🚁 <u>V</u> oir                 | <u> </u> | upprimer                          |
|                      |              |            |            |                     |               |                        |          |                      | 6              | 🛓 Liste 🔻                      | V 1      | ffectuer                          |
|                      |              |            |            |                     |               |                        |          |                      |                |                                |          |                                   |

Les champs du bandeau de sélection permettent une recherche approfondie des Séances en combinant les différents champs de sélection ou en les laissant vides.

L'affichage proprement dit peut aussi être affiné selon les indications données dans les champs correspondants du cadre « Affichage ».

Il est possible de faire passer plusieurs séances d'un coup de « Réservée » à « Effectuée » en les sélectionnant toutes puis en cliquant sur le bouton Effectuer.

Les Séances « Effectuées » deviennent grises dans les différentes listes :

| séances non p | payées  |       |           |                      |                |                    |              |                 |                |                 |        | <u>Légende</u> |
|---------------|---------|-------|-----------|----------------------|----------------|--------------------|--------------|-----------------|----------------|-----------------|--------|----------------|
| Date 🔍        | Heure 🔍 | Fin 🔍 | Etat 🔍    | Note Honoraires P. 🔍 | ♥<br>Payé le 🍳 | ♥ Attestation 💊    | Séance 🔍     | T.M. Appliqué 🔍 | Autres Frais 🔍 | Total Patient 🔍 | Payé 🔍 | Mod. I         |
| 16/03/2020    | 09:00   | 09:30 | Effectuée | Attente d'émission   |                | Attente d'émission | 23,25€       | 23,25€          | 0,00€          | 23,25€          |        | *              |
| 7/03/2020     | 09:45   | 10:15 | Effectuée | Attente d'émission   |                | Attente d'émission | 23,25€       | 23,25€          | 0,00€          | 23,25€          |        |                |
| 8/03/2020     | 10:15   | 11:15 | Effectuée | Attente d'émission   |                | Attente d'émission | 46,75€       | 46,75€          | 0,00€          | 46,75€          |        |                |
|               |         |       |           |                      |                |                    |              |                 |                |                 |        |                |
|               |         |       |           |                      | Liste des sé   | ances              |              | ×               |                |                 |        |                |
|               |         |       |           |                      | 1              | 3 séances mis      | es à "Effect | tuée"           |                |                 |        |                |
|               |         |       |           |                      |                | ОК                 |              |                 |                |                 |        |                |
|               |         |       |           |                      |                |                    |              |                 |                |                 |        |                |
|               |         |       |           |                      |                |                    |              |                 |                |                 |        |                |

Les autres boutons en bas à droite permettent un certain nombre d'opérations sur les Séances : voir les détails, imprimer une liste, supprimer, passer à « Effectuée ».

Le champ Notes contient à la fois vos commentaires pour la Séance et les commentaires automatiquement inscrits par GPM-LOGO à différents moments (en *italique*) pour simplifier contrôles et suivi.

Note : il est aussi possible de passer une Séance à Effectuée dans l'écran Détails d'une Séance

#### **IMPRIMER LA NOTE D'HONORAIRES**

- 1. Aller dans le menu Administration > Notes d'honoraires et de crédit > Impression des Notes d'honoraires en attente.
- Remplir les champs de sélection, notamment le nom du Référent et cliquer sur le bouton Recherche. Les Notes d'honoraires sont regroupées par Patients ou plus exactement par nom de référent, puis nom de Patient. Attention : il y a un onglet pour les Notes d'honoraires Patient et un onglet pour les Mutuelles. Les Séances à facturer sont regroupées par Praticien puis Référent.
- 3. Cliquer sur le bouton Imprimer. L'impression a lieu sur l'imprimante indiquée dans l'onglet « options » du dossier du Praticien connecté. C'est aussi à ce moment que l'envoi automatique par E-mail peut avoir lieu.

Note : GPM-LOGO garde toujours en format PDF une copie de tous les documents émis, à des fins d'archivage. Ils peuvent être ouverts via les listes (Attestations, Notes d'Honoraires...).

| ection                                                                                                    | Dz                                                                                                    | ate début 13/03/202<br>ate fin 18/03/202    |                      | <b>S</b>  |
|----------------------------------------------------------------------------------------------------|----------------------------------------------------------------------------------------------------|---------------------------------------------|----------------------|-----------|
|                                                                                                    |                                                                                                    | 1                                           |                      |           |
| tients Mutuelles                                                                                                    |                                                                                                    |                                             |                      | - Action  |
|                                                                                                    |                                                                                                    |                                             |                      | Action    |
| Nom Prénom                                                                                                    |                                                                                                    | n Q‡                                        | Alerte               |           |
| DOLAN Pierre (7)                                                                                                    | Note Hon. 1 (23,25 €                                                                                                    | )                                           |                      |           |
| 🖃 🋧 DOLAN Pierre                                                                                                    |                                                                                                    |                                             |                      |           |
| 16/03/2020                                                                                                    | 23,25€ 714313                                                                                                    |                                             |                      |           |
| FENNE Julie (8)                                                                                                    | Note Hon. 2 (23,25 €                                                                                                    | )                                           |                      |           |
| 🖃 🛧 FENNE Julie                                                                                                    |                                                                                                    |                                             |                      |           |
| 3 17/03/2020                                                                                                    | 23,25€ 712316                                                                                                    |                                             |                      |           |
| JEAN Billy (9)                                                                                                    | Note Hon. 3 (46,75 €                                                                                                    | )                                           |                      |           |
| 🖃 🏌 JEAN Billy                                                                                                    |                                                                                                    |                                             |                      |           |
| a 18/03/2020                                                                                                    | 46,75 € 733611                                                                                                    |                                             |                      |           |
|                                                                                                    |                                                                                                    |                                             |                      |           |
|                                                                                                    |                                                                                                    |                                             |                      |           |
|                                                                                                    |                                                                                                    |                                             |                      |           |
|                                                                                                    |                                                                                                    |                                             |                      |           |
|                                                                                                    |                                                                                                    |                                             |                      |           |
|                                                                                                    |                                                                                                    |                                             |                      |           |
|                                                                                                    |                                                                                                    |                                             |                      |           |
|                                                                                                    |                                                                                                    |                                             |                      |           |
|                                                                                                    |                                                                                                    |                                             |                      |           |
| ontant total                                                                                                    | 93.25 £                                                                                                    |                                             |                      |           |
| oncome co car                                                                                                    | 70,230                                                                                                    |                                             |                      |           |
| <ul> <li>Faire la facturation F</li> <li>Il est conseillé de co</li> <li>Pour les Mutuelles, s</li> <li>Si des Factures restr</li> <li>Voir dossiers Pratici</li> </ul> | raticien par Praticien<br>mpléter les dossiers Patients incomplets<br>eules les Séances attestées sont candidate<br>int dans la liste c'est qu'un envoi par email<br>an et Patient) | s à la facturation<br>est demandé et que le | s informations manqu | ent Earne |

#### **IMPRIMER L'ATTESTATION DE SOINS**

- 1) Aller dans le menu Administration > Attestations > Impression des attestations en attente.
- 2) Comme pour les Notes d'honoraires, remplir les champs de sélection et cliquer sur le bouton Recherche. Les Attestations sont regroupées par Praticien, puis par nom de Référent, puis par nom de Patient.
- 3) Cliquer sur le bouton Imprimer.

L'impression a lieu sur l'imprimante indiquée dans l'onglet « options » du dossier du Praticien connecté. S'il n'y a pas d'imprimante listing, le programme vous permet de gérer la numérotation « manuelle » de vos carnets à souche. La base de données est ainsi toujours en phase avec vos carnets à souche et permet le calcul correct du Statut Social s'il y a lieu (voir Tableau de bord).

| Sélection — |                                                                                                    |                                                    |                              |                            |                                      |                  |                  |          |  |
|-------------|----------------------------------------------------------------------------------------------------|----------------------------------------------------|------------------------------|----------------------------|--------------------------------------|------------------|------------------|----------|--|
| Patient     | Id. 🥬                                                                                                    |                                                    |                              |                            | Date début                           | 13/03/           | /2020            |          |  |
| Praticien   | 1 DEMOINE Sylvie                                                                                                    | e                                                  |                              |                            | Date fin                             | 18/03/           | /2020            |          |  |
| 1           | Nom Brénom                                                                                                    | a.⊭                                                | Total                        | a.⊭                        | Prostation                           | 0                | 🕅 Marta          | Action   |  |
| - 🤰 LEMOINE | Sylvie                                                                                                    |                                                    | IULAI                        |                            | Prestation                           |                  | Aerte            |          |  |
| DOLA        | N Pierre                                                                                                    |                                                    |                              |                            |                                      |                  |                  | imprimer |  |
| 😑 🤰 DC      | DLAN Pierre [Accord 9]                                                                                                    |                                                    |                              | Attes                      | tation 1 (23,25 €)                   |                  |                  |          |  |
| 8           | 16/03/2020                                                                                                    |                                                    | 23,25                        | € 71431                    | 3                                    |                  | Séance non payée |          |  |
| 🖻 🏠 FENNI   | E Julie                                                                                                    |                                                    |                              |                            |                                      |                  |                  |          |  |
| 😑 🥈 FE      | NNE Julie [Accord 10]                                                                                                    |                                                    |                              | Attes                      | tation 2 (23,25 €)                   |                  |                  |          |  |
| 3           | 17/03/2020                                                                                                    |                                                    | 23,25                        | € 71231                    | 6                                    |                  | Séance non payée |          |  |
| E The JEAN  | Billy                                                                                                    |                                                    |                              |                            |                                      |                  |                  |          |  |
| JL          | 18/03/2020                                                                                                    |                                                    | 46.75                        | £ 73361                    | 1                                    |                  | Séance non navée |          |  |
|             | 10,0072020                                                                                                    |                                                    | -10,75                       |                            |                                      |                  | Seance non payee |          |  |
|             |                                                                                                    |                                                    |                              |                            |                                      |                  |                  |          |  |
|             |                                                                                                    |                                                    |                              |                            |                                      |                  |                  |          |  |
|             |                                                                                                    |                                                    |                              |                            |                                      |                  |                  |          |  |
| 4           |                                                                                                    |                                                    |                              |                            |                                      |                  |                  | •        |  |
| Total       |                                                                                                    |                                                    | 93,25                        | €                          |                                      |                  |                  |          |  |
|             | est recommandé de compléter les<br>i une Attestation n'apparait pas, ve<br>- Etat de la coche "Séances F<br>- L'Accord correspondant doi | s dossiers<br>érifier :<br>Payées se<br>t avoir ur | Patien<br>eulemer<br>ne date | ts qui s<br>nt"<br>de débi | ont incomplets (<br>ut et une date d | lignes<br>e fin. | rouges)          |          |  |
|             |                                                                                                    |                                                    |                              |                            |                                      |                  |                  | <b></b>  |  |

Il est possible d'afficher seulement les Attestations pour lesquelles les Séances ont été payées.

4. On peut vérifier dans la liste des Séances que les documents ont étés émis (encadrés en rouge dans l'exemple) :

| <b>Sélection</b> —<br>Patient<br>Praticien    | [                                   | <i>ld.</i>                |                                     | MOINE Sylvie                                                                                |                | Date début 13/0<br>Date fin 18/0                                                                  | 3/2020 🛒 🗔                                                                                                    | Actif                                               |                                      | chage<br>Foutes F<br>Payées F          | Payées Patien<br>Payées Mutue   |
|-----------------------------------------------|-------------------------------------|---------------------------|-------------------------------------|---------------------------------------------------------------------------------------------|----------------|---------------------------------------------------------------------------------------------------|----------------------------------------------------------------------------------------------------|-----------------------------------------------------|--------------------------------------|----------------------------------------|---------------------------------|
|                                               |                                     |                           |                                     |                                                                                             |                |                                                                                                   |                                                                                                    |                                                     | U 1                                  | ion Payees                             |                                 |
| séances non                                   | payées                              | 4                         | <u>×</u>                            | *                                                                                           | 2              | <b>A</b>                                                                                          | *                                                                                                    |                                                     | [ • •                                | e avers                                | Légende                         |
| séances non<br>Date 💊                         | payées<br>Heure 🔍                   | ≑<br>Fin ⊄                | ŧ<br>Etat 🔍                         | •<br>Note Honoraires P. %                                                                   | ŧ<br>Payé le ऄ | ♦<br>Attestation                                                                                  | Séance Séance Séanc | •<br>T.M. Appliqué 💊                                | Autres Frais Q                       | Total Patient %                        | <u>Léqende</u><br>Payé ལ 🖥      |
| Séances non<br>Date &                         | payées<br>Heure &<br>09:00          | • Fin 🔍<br>09:30          | ¢<br>Etat &                         | <ul> <li>Note Honoraires P. </li> <li>12 du 14/04/2020</li> </ul>                           | ¢<br>Payéle ♀  | <ul> <li>Attestation</li> <li>20°0001/01 du 14/04/202</li> </ul>                                  | <ul> <li>Séance </li> <li>23,25 €</li> </ul>                                                                                                    | <ul> <li>T.M. Appliqué </li> <li>23,25 €</li> </ul> | Autres Frais ♥                       | Total Patient Q<br>23,25 €             | <u>Légende</u><br>Payé ♀ 1<br>▲ |
| séances non<br>Date<br>6/03/2020<br>7/03/2020 | payées<br>Heure &<br>09:00<br>09:45 | Fin (2)<br>09:30<br>10:15 | ŧ<br>Etat<br>Effectuée<br>Effectuée | <ul> <li>Note Honoraires P. </li> <li>12 du 14/04/2020</li> <li>13 du 14/04/2020</li> </ul> | ≑<br>Payéle ⁰  | <ul> <li>Attestation</li> <li>20*0001/01 du 14/04/202</li> <li>20*0001/02 du 14/04/202</li> </ul> | <ul> <li>Séance </li> <li>20 23,25 €</li> <li>23,25 €</li> </ul>                                                                                                    | *<br>T.M. Appliqué<br>23,25 €<br>23,25 €            | Autres Frais ♀     0,00 €     0,00 € | Total Patient      23,25 €     23,25 € | Légende<br>Payé འ चੋ<br>▲       |

## PAIEMENT DE LA NOTE D'HONORAIRES

- 1. Lorsqu'une Note d'honoraires a été payée par le Référent, il faut l'indiquer au programme pour l'intégrer dans la comptabilité.
- 2. Le paiement de la Note d'honoraires s'effectue par le menu Administration > Notes d'honoraires et de crédit > Paiement des notes d'honoraires...:

| 💽 Paiement des Not     | es d'Honor | aires              |             |          |               |                                                                                                    |                      |                      |               |                       |           | - 0                     | ×        |
|------------------------|------------|--------------------|-------------|----------|---------------|----------------------------------------------------------------------------------------------------|----------------------|----------------------|---------------|-----------------------|-----------|-------------------------|----------|
| Sélection<br>Praticien |            | 1                  | LEMOINE Syl | vie      |               |                                                                                                    |                      |                      |               |                       |           |                         |          |
| Notes d'Honoraires     | s à payer  |                    |             |          | 1             | Informations                                                                                                    |                      | Notes d'Honoraires   | s à payer sél | ectionnées            |           |                         |          |
| Communication          | Numéro     | Reste à o<br>payer | Emission 🔍  | Payeur 🔍 |               | Solde Référent <mark>-46,75 €</mark>                                                                                                    | $\overline{}$        | ¢<br>Communication 💊 | Numéro 🤏      | ¢<br>Reste à<br>payer | Montant o | ≑<br>Date ⊙<br>Paiement | Mod. P   |
| 460/9515/6/010         | 14         | 46,/5€             | 14/04/202   | Referent |               | Numéro 14                                                                                                    |                      | 711/8747/51966       | 12            | 23,25€                | 23,25€    | 14/04/2020              | Virement |
|                        |            |                    |             |          | $\rightarrow$ | Reste à payer 46,75 €                                                                                                    | ->                   | 958/0675/67834       | 13            | 23,25 €               | 23,25€    | 14/04/2020              | Viremen  |
|                        |            |                    |             |          |               | Montant payé 46,75 € 🕍                                                                                                    |                      |                      |               |                       |           |                         |          |
|                        |            |                    |             |          |               | Date paiement 14/04/2020                                                                                                    |                      |                      |               |                       |           |                         |          |
|                        |            |                    |             |          |               | Mode de Paiement Virement                                                                                                    |                      |                      |               |                       |           |                         |          |
|                        |            |                    |             |          |               | Sélectionner                                                                                                    |                      |                      |               |                       |           |                         |          |
|                        |            |                    |             |          |               | Actions                                                                                                    |                      |                      |               |                       |           |                         |          |
|                        |            |                    |             |          |               | <ul> <li>Sélectionner le Praticien voulu ou laisses<br/>vide et lancer la recherche</li> <li>Chercher éventuellement un numéro de</li> </ul> | r le champ           |                      |               |                       |           |                         |          |
|                        |            |                    |             |          |               | <ul> <li>communication dans l'entête de la table de<br/>- Renseigner le cadre "Informations" et cliq</li> </ul>                              | gauche<br>uer sur le | •                    |               |                       |           |                         | Þ        |
| Total:<br>Nombre :     | 1          | 46,75€             |             |          |               | <ul> <li>bouton "Sélectionner"</li> <li>Cliquer sur le bouton "Payer" pour effectue<br/>tous les paiements d'un coup.</li> </ul>             | r                    | Total:<br>Nombre :   | 2             | 46,50€                | 46,50€    |                         |          |
|                        |            |                    |             |          |               |                                                                                                    |                      |                      |               |                       | Pa        | ver <u>F</u> er         | mer      |

- 2.1. La table de gauche contient toutes les Notes d'honoraires en attente de paiement. On va les sélectionner une par une et les valider d'un coup par le bouton Payer :
  - 2.1.1. Sélectionner dans la table de gauche la Note d'honoraires à payer et lui attribuer une date et un mode de paiement dans le champ Action. Cliquer sur Sélectionner, elle passe dans la table de droite.
  - 2.1.2. Quand toutes les Notes d'honoraires à payer ont été sélectionnées, cliquer sur le bouton Payer pour valider leur paiement.

Note : il y a différents boutons qui permettent notamment de voir, après avoir sélectionné une Note d'honoraires dans la table de gauche, le dossier du Patient, le dossier du Praticien, ou la Note d'honoraires elle-même, etc.

Vérification dans la liste des Séances (ou dans l'agenda), les Séances payées sont maintenant représentées en vert :

| Liste des séa                            | inces        |                 |         |                        |              |                                        |               |                   |                         | —                                           |                            |
|------------------------------------------|--------------|-----------------|---------|------------------------|--------------|----------------------------------------|---------------|-------------------|-------------------------|---------------------------------------------|----------------------------|
| <b>Sélection</b><br>Patient<br>Praticien |              | <i>ld.</i><br>1 |         | EMOINE Sylvie          |              | Date début 13/03/2<br>Date fin 18/03/2 | 020           | Actif             | Affic<br>To<br>Pa<br>No | hage<br>outes O P<br>nyées O P<br>on Payées | ayées Patie<br>Tayées Mutu |
|                                          |              |                 |         |                        |              |                                        |               |                   |                         |                                             | <u>Légend</u>              |
| Date 🔍                                   | +<br>Heure 🔍 | 🕈 Fin 🔍         | Etat 🔍  | 🕈 Note Honoraires P. 🔍 | 🕈 🛛 Payéle 🔍 | ¢<br>Attestation ୣୣ                    | ¢<br>Séance ୠ | * T.M. Appliqué 🔍 | Autres Frais 🔍          | 🕈<br>Total Patient 🔍                        | Payé 🔍 🕇                   |
| 16/03/2020                               | 09:00        | 09:30           | Payée   | 12 du 14/04/2020       | 14/04/2020   | 20*0001/01 du 14/04/2020               | 23,25€        | 23,25€            | 0,00€                   | 23,25€                                      | 23,25€ 4                   |
|                                          |              | 40.45           | Develop | 12 4-14/04/2020        | 14/04/2020   | 20*0001/02 du 14/04/2020               | 23.25 £       | 23.25.€           | 0.00 £                  | 23,25€                                      | 23.25 £                    |
| 17/03/2020                               | 09:45        | 10:15           | Payee   | 15 UU 14/04/2020       | 14/04/2020   | 20 0001702 00 1470472020               | 20,250        | 20,20 0           | 0,00 0                  | 20,25 0                                     | 23,25 €                    |

#### **ET MAINTENANT QUE FAIRE ?**

Voilà vous venez de prendre en main GPM-LOGO en quelques minutes ! Le programme a été développé dans le souci constant de la simplicité d'utilisation. À chaque étape de sa conception, il a été soumis aux commentaires et aux tests de différents logopèdes, lui assurant d'être toujours en adéquation avec les besoins réels de la profession.

Les différentes fonctions sont faciles à retrouver et à comprendre. Elles peuvent aisément être découvertes en déroulant les menus. Des sécurités empêchent d'effacer des données par erreur, permettant ainsi d'essayer sans risque les fonctions pour se familiariser avec le programme.

L'ergonomie n'est pas en reste et nous vous invitons à lire le chapitre qui lui est consacré dans la documentation en ligne. Une bonne connaissance de l'ergonomie de l'application permet de simplifier grandement les manipulations.

Assurez-vous que le diagramme des opérations vous est familier <u>(voir diagramme)</u>, cela vous aidera dans la logique de l'utilisation quotidienne de GPM-LOGO.

La documentation exhaustive est disponible depuis l'application par la touche <F1> ou le menu ? > Aide de l'application.

Voici les autres fonctionnalités de GPM-LOGO que vous allez découvrir :

- 1. Liste des Notes d'honoraires
- 2. Gestion des Lettres de rappel
- 3. Liste des Attestations de soins
- 4. Duplication de semaine ou de jour
- 5. Création de prestations non-INAMI avec leurs tarifs
- 6. Différents courriers
- 7. Tableau de bord de gestion et statut social
- 8. Rétrocession d'honoraires (multipraticien)
- 9. Et tout le reste, il y a tant de choses à découvrir !

Vous pouvez aussi nous contacter à InfoContact@gpm-logo.be et visiter notre site internet www.gpm-logo.be.

#### **COMMENT OBTENIR UN NUMÉRO DE LICENCE ?**

 La barre de titre de l'Agenda vous indique quelle est l'Édition de GPM-LOGO dont vous disposez : il s'agit pour l'instant de la version de démonstration qui est une Édition Standard entièrement fonctionnelle dont le nombre de Séances est limité à 30 :

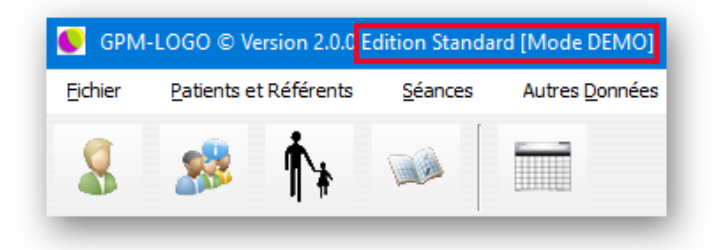

| Enregistrement du produit                                                                                                    |
|----------------------------------------------------------------------------------------------------|
| Données licence                                                                                                    |
| Votre identifiant personnel LPAP15I2                                                                                                    |
| Num. Licence – – – <u>Vérifier</u>                                                                                                    |
| Vérification                                                                                                    |
| Edition                                                                                                    |
| Validité                                                                                                    |
| Veuillez contacter votre fournisseur pour obtenir<br>votre numéro de licence.<br>Si votre logiciel n'est pas enregistré, il fonctionnera<br>en mode démonstration. |
| Enregistrer <u>F</u> ermer                                                                                                    |

- 2. Transmettez-nous l'identifiant personnel de votre installation : vous pouvez utiliser le bouton Copier pour ensuite le coller dans votre programme de messagerie électronique et l'envoyer à InfoContact@gpm-logo.be.
- 3. De retour vous recevrez les différents documents administratifs relatifs à l'achat, au support technique et à la licence d'utilisation de GPM-LOGO, nécessaires à l'obtention de votre numéro de licence.
- 4. Il suffit de l'encoder dans le champ Licence et vous verrez les champs *Edition* et *Validité* remplis automatiquement.

Nous vous remercions de l'intérêt que vous portez à GPM-LOGO.

Nous sommes convaincus qu'il va simplifier votre travail administratif pour vous laisser un maximum de temps à la pratique de votre métier !

Pour toutes questions :

www.gpm-logo.be

InfoContact@gpm-logo.be

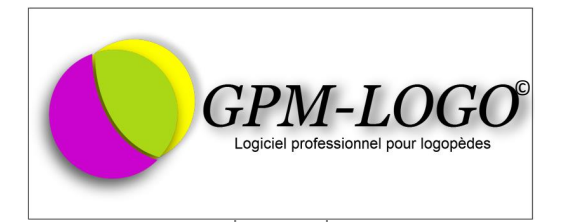